## Quick Reference Guide: How to Make a PCP Referral for Value and Virtual Plans

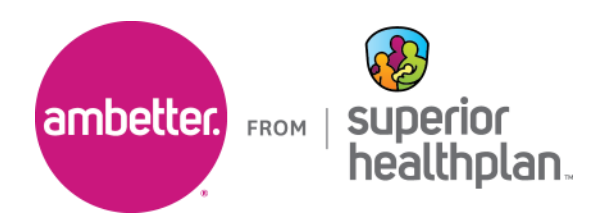

Secure Provider Portal

To refer a member to an Ambetter Value and Virtual provider, please follow the steps below:

- 1. Go to <u>Provider.SuperiorHealthPlan.com</u> and log into Ambetter's Secure Provider Portal.
  - If you have not registered for the portal or need help getting access, click on Create New Account.
- 2. Once you have logged into the portal, under the **Plan Type** drop-down, select **Ambetter**.
  - If Ambetter is not selected, the referral option will not appear. It will also not appear if you are not authorized to refer Ambetter Value or Virtual members.
- 3. Click on **PCP Referrals** icon in the top toolbar and then **Create Referral**.

| from Superio                                                                                                    | etter."<br>or HealthPlan |              | Eligibility           | <b>L</b><br>Patients | CP Referrals | Authorizations | (\$<br>Claims | Messaging | 2<br>Help |                                   |
|----------------------------------------------------------------------------------------------------|--------------------------|--------------|-----------------------|----------------------|--------------|----------------|---------------|-----------|-----------|-----------------------------------|
| Viewing Referrals Fo                                                                                                    | r: TIN                   | ř            | Plan Type<br>Ambetter |                      | ✓ GO         | ]              |               |           | [         | 🗧 Create Referral                 |
| PCP Refer                                                                                                    | rals                     |              |                       |                      |              |                |               |           |           |                                   |
| PCP Referra                                                                                                    | als Received             | PCP F        | Referrals             | Made                 |              |                |               |           |           |                                   |
|                                                                                                    |                          |              |                       |                      |              |                | Ŧ             | F Filter  | Filter    | By Keywords<br>Filter By Keywords |
| 'Visits Left' is based on claims processing starting on 1/1/2023. If Ambetter has not received a claim for a date of service, it will not be included in the counts above. |                          |              |                       |                      |              |                |               |           |           |                                   |
| Status Ty                                                                                                    | pe Explanation           |              |                       |                      |              |                |               |           |           |                                   |
| ACTIVE:                                                                                                    | The referral is still w  | ithin the st | tart date and         | d end date           |              |                |               |           |           |                                   |
| EXPIRED:                                                                                                    | The end date for the     | referral ha  | as passed             |                      |              |                |               |           |           |                                   |
| CANCELLED:                                                                                                    | The referral has been    | n cancelle   | d by the refe         | rring provi          | ider         |                |               |           |           |                                   |
| CLOSED:                                                                                                    | The referral number      | was subm     | itted with a          | claim                |              |                |               |           |           |                                   |

## 4. Input the member's Member ID or Last Name and their Birthdate, then click Find.

| Viewing Referrals For: TIN Plan Type Member ID or Last Name Bithdate<br>Ambetter V GO X 123450780 or Smith mmiddlywy Find | eambett<br>from Superior Hea | althPlan E | iigibility Patien | ts PCP Referrals | Muthorizations | 🚺 💟<br>Claims Messaging | 2<br>Help   |      |
|----------------------------------------------------------------------------------------------------|------------------------------|------------|-------------------|------------------|----------------|-------------------------|-------------|------|
| ✓ Ambetter ✓ GO X 123456789 or Smith mm/dd/yyyy Find                                                                      | Viewing Referrals For :      | TIN        | Plan Type         |                  |                | Member ID or Last Nam   | e Birthdate |      |
|                                                                                                    |                              | Ý          | Ambetter          | ~                | зо Х           | 123458789 or Smith      | mm/dd/yyyy  | Find |

- 5. The member info will populate. If there is more than one result, select the appropriate member.
  - Only Value and Virtual members require a referral. If you attempt to enter a referral for a member who does not require a referral, you will get the message below.

|   |                                                                                                |   | Create Referral |
|---|------------------------------------------------------------------------------------------------|---|-----------------|
| 0 | Referral from PCP is not required to see a specialist.<br>Prior authorization may be required. | × |                 |
|   |                                                                                                |   |                 |

6. Once you select the member you need to refer, you will see a Add PCP Referral section. Input the Start and End Date of the referral.

| Add PCP Referral                                                                                                    |                                                                                                    |                                                   |       |  |  |  |  |  |
|----------------------------------------------------------------------------------------------------|----------------------------------------------------------------------------------------------------|---------------------------------------------------|-------|--|--|--|--|--|
| Member Inf                                                                                                    | ormation                                                                                                    |                                                   |       |  |  |  |  |  |
| Patient Name                                                                                                    | Member ID                                                                                                    | Primary Provider Group Ambetter Value Medical     | Group |  |  |  |  |  |
| Birth Date                                                                                                    | Plan<br>Complete VALUE Silvo                                                                                                    | Primary Care Provider<br>er                       |       |  |  |  |  |  |
| The Member Overview                                                                                                    | Member Overview                                                                                                    |                                                   |       |  |  |  |  |  |
| 📰 Referral Date                                                                                                    | ÷                                                                                                    |                                                   |       |  |  |  |  |  |
| Select a Start Date<br>*All fields required ex                                                                                                    | e to determine the type of refe<br>(cept Notes and Attachments                                                                                                    | erral required.                                   |       |  |  |  |  |  |
| Select a Start Date<br>*All fields required ex<br>Start Date *<br>01/24/2024                                                                                                    | E to determine the type of reference to determine the type of reference to determine t | erral required.                                   |       |  |  |  |  |  |
| Select a Start Date<br>*All fields required ex<br>Start Date *<br>01/24/2024 (i)<br>Helpful Information<br>If you need to find a page of the start of the start of | e to determine the type of refe<br>accept Notes and Attachments<br>End Date *<br>04/23/2024<br>n:<br>provider for your referral, please u                                                                                                    | erral required.<br>use the <u>Ambetter Guide.</u> |       |  |  |  |  |  |

7. Input the Referring Provider's name or **NPI** and click on the **Search** button.

| ENTER NAME OF | NPI* |        |
|---------------|------|--------|
|               |      | SEARCH |
| Name          |      |        |
| TIN           | NPI  |        |

8. Select the provider you are looking for by clicking on the **blue arrow**.

| Select A Provider |          |     |     |                    | Ţ Filter     |
|-------------------|----------|-----|-----|--------------------|--------------|
| Name              | Location | NPI | TIN | Specialty          |              |
|                   |          |     |     | Family Medicine    | () →         |
|                   |          |     |     | Rows per page: 5 👻 | 1–1 of 1 < > |

9. Select the appropriate **Referral Type**.

| 🖳 Referral Type & Visits |  |  |  |  |  |
|--------------------------|--|--|--|--|--|
| Select Referral Type *   |  |  |  |  |  |
| Consult & Treatment      |  |  |  |  |  |
| Consult & Treatment      |  |  |  |  |  |
| 1                        |  |  |  |  |  |
|                          |  |  |  |  |  |

- 10. Under **Referred To Provider**, input the **Name or NPI** of the provider receiving the referral.
  - Only providers participating in the plan selected will filter in your search.
  - For help identifying participating providers, see end of guide.

| 🔒 Refer       | red To Provider |        |
|---------------|-----------------|--------|
| ENTER NAME OF | R NPI *         |        |
|               |                 | SEARCH |
| Name          |                 |        |
| TIN           | NPI             |        |
| Phone         |                 |        |

11. Providers matching the information input on the previous page will populate. Select the **blue arrow** next to the correct provider.

| Select A Provider |          |     |     |                            | = Filter     |
|-------------------|----------|-----|-----|----------------------------|--------------|
| Name              | Location | NPI | TIN | Specialty                  |              |
|                   |          |     |     | Dermatology<br>Dermatology | (i) →        |
|                   |          |     |     | Rows per page: 5 👻         | 1–1 of 1 < > |

12. Select the specialty in the drop-down field.

| Referred To Provider | Referred To Provider's Specialty |
|----------------------|----------------------------------|
| ENTER NAME OR NPI *  | Select Specialty *               |
|                      | Dermatology<br>Dermatology       |
|                      |                                  |

13. Input any notes and add relevant attachments. Once complete, click **Next** at the bottom of the screen.

| Enter some notes here.  |                                                                                                    |                 |
|-------------------------|----------------------------------------------------------------------------------------------------|-----------------|
| 0/400                   |                                                                                                    |                 |
| ATTACHMENTS             |                                                                                                    |                 |
|                         | 企 Drag & Drop Files                                                                                |                 |
|                         | Or Select Files From Your Computer                                                                 |                 |
|                         | Upload PDF or Word Doc                                                                             |                 |
|                         | 5 KB minimum and 25 MB maximum per file                                                            |                 |
|                         |                                                                                                    |                 |
|                         |                                                                                                    |                 |
|                         |                                                                                                    |                 |
| Payment of claims is de | pendent on eligibility, covered benefits, provider contracts , correct coding and billing practice | s . For specifi |

14. Review all the referral information and once confirmed all is correct, click Submit.

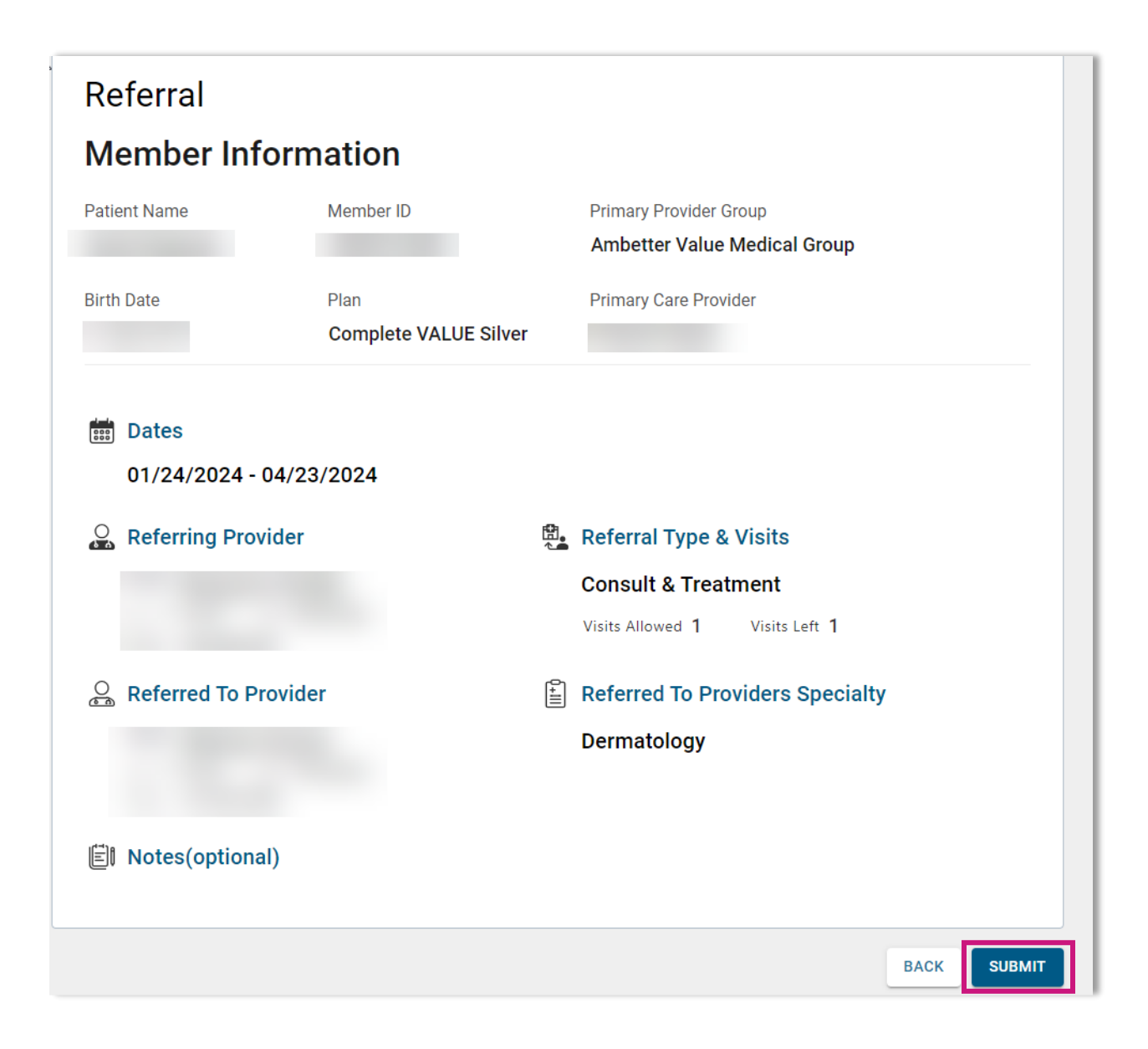

15. Referrals can be seen in the secure provider portal, on the member's profile, as well as in the **PCP Referrals Made** tab under the **PCP Referrals** section.

| from Superior HealthPlan      | <u>أأأأأ</u><br>Eligibili | L<br>ty Patients | PCP Referrals | Authorizations                       | S Claims Mess  | aging Help               |                            |
|-------------------------------|---------------------------|------------------|---------------|--------------------------------------|----------------|--------------------------|----------------------------|
| Viewing Referrals For : TIN   | Plan Typ<br>Ambette       | e<br>Pr          | ✓ GO          | )                                    |                |                          | Ereate Referral            |
| PCP Referrals                 |                           |                  |               |                                      |                |                          |                            |
| PCP Referrals Received        | PCP Referral              | s Made           |               |                                      |                |                          |                            |
|                               |                           |                  |               |                                      | ∓ Fil          | ter                      | By Keywords                |
| Back to Patient List          |                           |                  |               |                                      |                |                          |                            |
| Overview                      |                           | rrala            |               |                                      |                |                          |                            |
| Cost Sharing                  | PUP Rele                  | errais           |               |                                      |                |                          | CREATE REFERRAL            |
| Benefits Usage<br>Assessments |                           |                  |               |                                      | ∓ Filter       | Filter By                | Keywords<br>er By Keywords |
| Health Record                 | Submitted 1               | Referral ID      | ) Spe         | cialty                               | Visits<br>Left | Start - End<br>Dates     | Status                     |
| ADT<br>Care Plan              | 04/05/2023                |                  | Diet<br>12 /  | titian, Registered<br>Allowed Visits | 12             | 04/05/2023<br>07/04/2023 | - Expired                  |
| Authorizations Pharmacy PDL   | 03/20/2023                |                  | Phy<br>11 /   | sical Therapist<br>Allowed Visits    | 11             | 03/20/2023<br>06/18/2023 | - Expired                  |
| Care Management Referrals     |                           |                  |               |                                      |                |                          |                            |
| PCP Referrals                 |                           |                  |               |                                      |                |                          |                            |
| Coordination of Benefits      |                           |                  |               | Rows                                 | per page: 1    | 0 👻 1-2 0                | of 2 < >                   |

To access the step-by-step quick reference guide on **Quick Reference Guide: How to Identify** an In-Network Provider, please visit the <u>Ambetter Health Provider Resources</u> webpage.